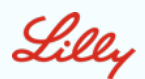

# **JAK Clinical Conference**

## □時 2022年 8月19日(金) 19:00~20:00

※本講演会は、Web回線のみの開催となります。ご自身のデバイスでアクセス頂けます。 ご参加の際は事前に Cisco Webex Meetingsのダウンロードをお願い致します。 ダウンロードに関してご不明点等ございましたら、担当MRまでご連絡頂けますと幸いでございます。

特別講演

【座長】

独立行政法人 国立病院機構 宇多野病院

リウマチ膠原病内科 統括診療部長 柳田 英寿 先生

【演者】

リウマチ科みやもと

主 宮本 茂輝 先生

『EORAにおけるバリシチニブの立ち位置』

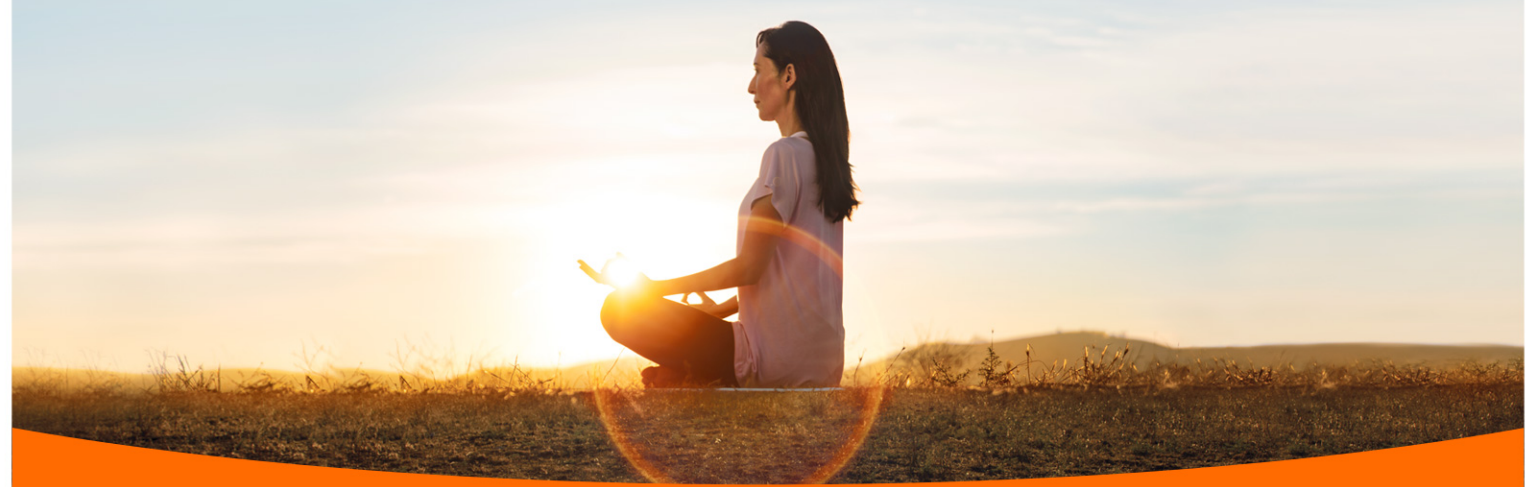

日本イーライリリー株式会社

110333-01

## Webex Events 接続方法のご案内

#### 接続情報

https://lilly-japan.webex.com/lillyjapan/onstage/g.php?MTID=eabd8f94b7adc18327c09ea4abedaebee

#### イベント番号: 2510 411 7204

パスワード: **1234** 

●モバイル端末のカメラから右記の2次元バーコードを読み取ることで接続が可能です。 ●当日は18:40からアクセス可能です。

### PCからアクセスをいただく場合

- Google等の検索エンジンで「Webex」と検索し、Webex公式サイトにアクセスをしてください。 公式サイトURL <u>https://www.webex.com/ja/video-conferencing.html</u>
- 2 公式サイト右上に表示されている「ミーティングに参加」のボタンをクリックします。
- 3 続いて表示される「ミーティング情報を入力」の項目にミーティングID 「2510 411 7204」を入力し、Enterボタンを押します。

4 お名前、メールアドレス、パスワード「1234」を入力いただく画面が 表示されますので、ご入力の上「次へ」のボタンをクリックしてください。 \*お名前は可能な限りフルネームでご入力ください。

5 初めてWebex Meetingsをご使用される場合は、Webex Meetings アプリのインストールに関するメッセージが表示されます。 必要に応じてインストールを行いアプリを開いてください。 インストール及び拡張機能を使用したくない場合は、「一時アプリケーションを 起動して、今すぐこのミーティングに参加してください」をクリックしてください。 \*一部機能の制限がございますため、アプリからの接続を推奨いたします。 \*右の画面表示はご使用のOSにより表示内容が異なる場合がございます。

6 右に記載の画面が表示されますので、音声接続オプションが「コンピューター 音声を使用」となっていることをご確認の上、「ミーティングに参加」のボタンを クリックし、会議に接続ください。

接続開始時間よりも前にアクセスをいただいた場合は画面上に「イベントはまだ 開始されていません」と表示される場合がございますが、準備が整い次第、接 続が可能となりますので、そのままお待ちいただきますようお願いいたします。

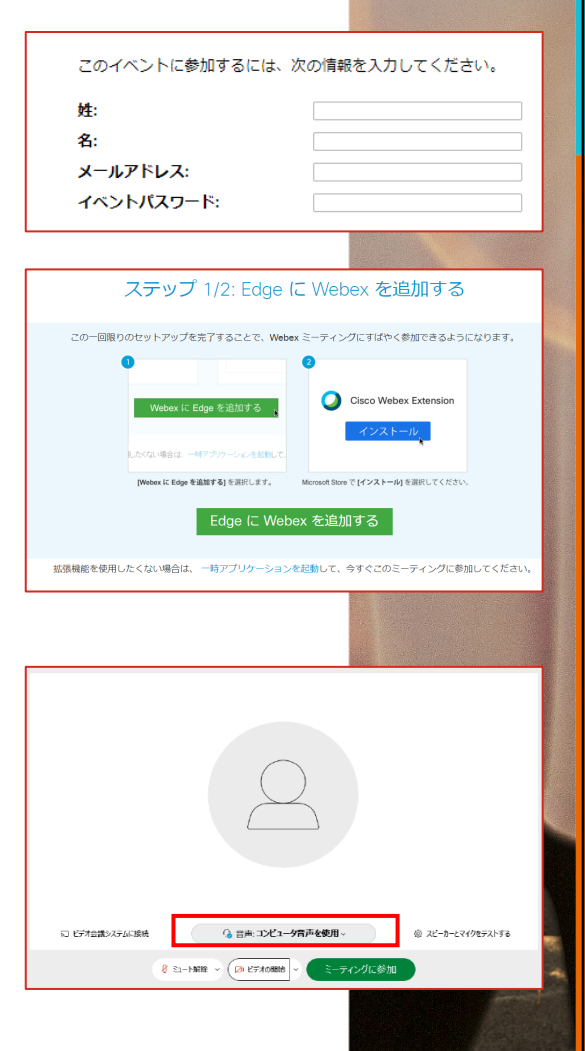

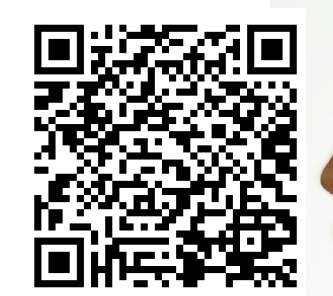

接続用2次元バーコード

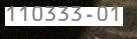